|                                                                                                    | NSON HE                                                                                                    | ALTHCARE Clinical Quality Program Quick Reference                                                                                                    | Updated: 12/13/2022                                                                                                    |
|----------------------------------------------------------------------------------------------------|----------------------------------------------------------------------------------------------------|----------------------------------------------------------------------------------------------------|----------------------------------------------------------------------------------------------------|
| Cervic                                                                                                    | al Cance                                                                                                    | r Screening                                                                                                    |                                                                                                    |
| Cervic                                                                                                    | al Cance                                                                                                    | r Screening Due and Completed                                                                                                    |                                                                                                    |
| 1                                                                                                    |                                                                                                    | results in Outside Records. If results are present:                                                                                                    |                                                                                                    |
| 1.                                                                                                    | a.                                                                                                    | Confirm screening results are within the recommendation recurrence timeframe                                                                                                    | (every 3 years for females ages 21-29 and                                                                                                    |
|                                                                                                    |                                                                                                    | every 5 years for ages 30-64 with HPV screening, or every 3 years without HPV scr                                                                                                    | reening).                                                                                                    |
| 2.                                                                                                    | Indicate                                                                                                    | that the test was done elsewhere. Click on the Cervical Cancer Screening Recomme                                                                                                    | endation.                                                                                                    |
|                                                                                                    | a.                                                                                                    | Click on Actions and select one of three options: Completed- Cervical Cytology. Co                                                                                                    | ompleted-HPV Negative Result. Completed-                                                                                                    |
|                                                                                                    |                                                                                                    | HPV Positive.                                                                                                    |                                                                                                    |
|                                                                                                    | b.                                                                                                    | Change the Satisfy Date to the date that the screening was performed. Select the                                                                                                    | Reason: Expectation Satisfied Elsewhere.                                                                                                    |
|                                                                                                    |                                                                                                    | Enter Comments if needed. Click Save.                                                                                                    | ·                                                                                                    |
| Cervic                                                                                                    | al Cance                                                                                                    | r Screening Due and NOT Completed                                                                                                    |                                                                                                    |
| 1.                                                                                                    | Order a                                                                                                    | Pap test from Recommendations. Go to Cervical Cancer Screening Recommendation                                                                                                    | n. Select Order: Gynecologic Cytology.                                                                                                    |
| 2.                                                                                                    | Enter Or                                                                                                    | dering Physician details: select Order. Cosign Required, and click OK. Click Orders fo                                                                                                    | or Signature.                                                                                                    |
| 3.                                                                                                    | Associat                                                                                                    | e the appropriate diagnosis, using one of the following:                                                                                                    |                                                                                                    |
| 0.                                                                                                    | a.                                                                                                    | Normal gynecologic examination (701,419)                                                                                                    |                                                                                                    |
|                                                                                                    | b.                                                                                                    | Abnormal gynecological exam (Z01, 411)                                                                                                    |                                                                                                    |
|                                                                                                    | С.                                                                                                    | Pap smear for cervical cancer screening (Z12, 4)                                                                                                    |                                                                                                    |
|                                                                                                    | d.                                                                                                    | Screening for HPV (Human Papillomavirus) (Z11.51)                                                                                                    |                                                                                                    |
| 4.                                                                                                    | Click Mo                                                                                                    | dify Details. Enter required Details and click Sign.                                                                                                    |                                                                                                    |
| Exclus                                                                                                    | ions to C                                                                                                    | Cervical Cancer Screening                                                                                                    |                                                                                                    |
| 1                                                                                                    | Add the                                                                                                    | exclusion to the Problem List Navigate to Problem List Select Add as This Visit and                                                                                                    | Chronic                                                                                                    |
| 2.                                                                                                    | Search f                                                                                                    | or the correct diagnosis: History of total hysterectomy (790,710) or History of remo                                                                                                    | inval of cervix but not uterus (790-712)                                                                                                    |
| ۷.                                                                                                    | a                                                                                                    | Clinical staff may add the diagnosis code initially. Providers are responsible to add                                                                                                    | the diagnosis code to subsequent annual                                                                                                    |
|                                                                                                    | u.                                                                                                    | visits                                                                                                    |                                                                                                    |
|                                                                                                    | b.                                                                                                    | If uncertain of the correct diagnosis to add, check with the provider.                                                                                                    |                                                                                                    |
| Chang                                                                                                    | ing Corv                                                                                                    | ical Cancer Screening Becurrence                                                                                                    |                                                                                                    |
|                                                                                                    | Soloct th                                                                                                    | an Convical Concer Screening Recommendation from Not Due /Historical tab. Click M                                                                                                    | lodify                                                                                                    |
| <u> </u>                                                                                                    | Edit Boo                                                                                                    | urrance to correct timeframe. Select the Beacon for modification: Dationt Bick Eact                                                                                                    | nourry.                                                                                                    |
|                                                                                                    |                                                                                                    |                                                                                                    |                                                                                                    |
| Mur<br>Cervic                                                                                                    | NSON HEA                                                                                                    | ALTHCARE Clinical Quality Program Quick Reference r Screening                                                                                                    | Updated: 12/13/2022                                                                                                    |
| Mur<br>Cervica<br>Cervica                                                                                                    | NSON HEA<br>al Cance<br>al Cance                                                                                                    | ALTHCARE Clinical Quality Program Quick Reference r Screening r Screening Due and Completed                                                                                                    | Updated: 12/13/2022                                                                                                    |
| Mur<br>Cervica<br>Cervica                                                                                                    | NSON HEA<br>al Cance<br>al Cance<br>Look for                                                                                                    | ALTHCARE Clinical Quality Program Quick Reference r Screening r Screening Due and Completed results in Outside Records. If results are present:                                                                                                    | Updated: 12/13/2022                                                                                                    |
| Mur<br>Cervica<br>Cervica<br>1.                                                                                                    | NSON HE/<br>al Cance<br>al Cance<br>Look for<br>a.                                                                                                    | ALTHCARE Clinical Quality Program Quick Reference r Screening r Screening Due and Completed results in Outside Records. If results are present: Confirm screening results are within the recommendation recurrence timeframe                                                                                                    | Updated: 12/13/2022                                                                                                    |
| Mur<br>Cervica<br>Cervica<br>1.                                                                                                    | ASON HEA<br>al Cance<br>al Cance<br>Look for<br>a.                                                                                                    | Clinical Quality Program Quick Reference     r Screening     r Screening Due and Completed     results in Outside Records. If results are present:     Confirm screening results are within the recommendation recurrence timeframe     every 5 years for ages 30-64 with HPV screening, or every 3 years without HPV screening, or every 3 years without HPV screening, or every 3 years without HPV screening, or every 3 years without HPV screening, or every 3 years without HPV screening, or every 3 years without HPV screening.                                                                                                    | Updated: 12/13/2022<br>(every 3 years for females ages 21-29 and reening).                                                                                                    |
| Cervic<br>Cervic<br>1.                                                                                                    | NSON HE/<br>al Cance<br>al Cance<br>Look for<br>a.<br>Indicate                                                                                                    | Clinical Quality Program Quick Reference r Screening r Screening Due and Completed results in Outside Records. If results are present: Confirm screening results are within the recommendation recurrence timeframe every 5 years for ages 30-64 with HPV screening, or every 3 years without HPV screening that the test was done elsewhere. Click on the Cervical Cancer Screening Recomme                                                                                                    | Updated: 12/13/2022<br>(every 3 years for females ages 21-29 and reening).<br>endation.                                                                                                    |
| Cervica<br>Cervica<br>1.<br>2.                                                                                                    | NSON HE/<br>al Cance<br>al Cance<br>Look for<br>a.<br>Indicate<br>a.                                                                                                    | Clinical Quality Program Quick Reference     r Screening     r Screening Due and Completed     results in Outside Records. If results are present:     Confirm screening results are within the recommendation recurrence timeframe every 5 years for ages 30-64 with HPV screening, or every 3 years without HPV screening that the test was done elsewhere. Click on the Cervical Cancer Screening Recomme Click on Actions and select one of three options: Completed- Cervical Cytology, Completed- Cervical Cytology, Comp      | Updated: 12/13/2022<br>(every 3 years for females ages 21-29 and<br>reening).<br>endation.<br>ompleted-HPV Negative Result, Completed-                                                                                                    |
| Cervica<br>Cervica<br>1.<br>2.                                                                                                    | NSON HE/<br>al Cance<br>al Cance<br>Look for<br>a.<br>Indicate<br>a.                                                                                                    | Clinical Quality Program Quick Reference r Screening r Screening Due and Completed results in Outside Records. If results are present: Confirm screening results are within the recommendation recurrence timeframe every 5 years for ages 30-64 with HPV screening, or every 3 years without HPV screening that the test was done elsewhere. Click on the Cervical Cancer Screening Recomme Click on Actions and select one of three options: Completed- Cervical Cytology, Co HPV Positive.                                                                                                    | Updated: 12/13/2022<br>(every 3 years for females ages 21-29 and<br>reening).<br>endation.<br>ompleted-HPV Negative Result, Completed-                                                                                                    |
| Cervica<br>Cervica<br>1.<br>2.                                                                                                    | NSON HE/<br>al Cance<br>al Cance<br>Look for<br>a.<br>Indicate<br>a.<br>b.                                                                                                    | Clinical Quality Program Quick Reference r Screening r Screening Due and Completed results in Outside Records. If results are present: Confirm screening results are within the recommendation recurrence timeframe every 5 years for ages 30-64 with HPV screening, or every 3 years without HPV screening that the test was done elsewhere. Click on the Cervical Cancer Screening Recomme Click on Actions and select one of three options: Completed- Cervical Cytology, Co HPV Positive. Change the Satisfy Date to the date that the screening was performed. Select the                                                                                                    | Updated: 12/13/2022<br>(every 3 years for females ages 21-29 and<br>reening).<br>endation.<br>ompleted-HPV Negative Result, Completed-<br>Reason: Expectation Satisfied Elsewhere.                                                             |
| Cervica<br>Cervica<br>1.<br>2.                                                                                                    | NSON HE/<br>al Cance<br>al Cance<br>Look for<br>a.<br>Indicate<br>a.<br>b.                                                                                                    | Clinical Quality Program Quick Reference r Screening r Screening Due and Completed results in Outside Records. If results are present: Confirm screening results are within the recommendation recurrence timeframe every 5 years for ages 30-64 with HPV screening, or every 3 years without HPV screeting that the test was done elsewhere. Click on the Cervical Cancer Screening Recomme Click on Actions and select one of three options: Completed- Cervical Cytology, Co HPV Positive. Change the Satisfy Date to the date that the screening was performed. Select the Enter Comments if needed. Click Save.                                                                                                    | Updated: 12/13/2022<br>(every 3 years for females ages 21-29 and<br>reening).<br>endation.<br>ompleted-HPV Negative Result, Completed-<br>Reason: Expectation Satisfied Elsewhere.                                                             |
| Cervica<br>1.<br>2.<br>Cervica                                                                                                    | NSON HE/<br>al Cance<br>al Cance<br>Look for<br>a.<br>Indicate<br>a.<br>b.<br>al Cance                                                                                                    | Clinical Quality Program Quick Reference r Screening r Screening Due and Completed results in Outside Records. If results are present: Confirm screening results are within the recommendation recurrence timeframe every 5 years for ages 30-64 with HPV screening, or every 3 years without HPV screening that the test was done elsewhere. Click on the Cervical Cancer Screening Recommec Click on Actions and select one of three options: Completed- Cervical Cytology, Co HPV Positive. Change the Satisfy Date to the date that the screening was performed. Select the Enter Comments if needed. Click Save. r Screening Due and NOT Completed                                                                                                    | Updated: 12/13/2022<br>(every 3 years for females ages 21-29 and<br>reening).<br>endation.<br>ompleted-HPV Negative Result, Completed-<br>Reason: Expectation Satisfied Elsewhere.                                                             |
| Mur<br>Cervic:<br>1.<br>2.<br>Cervic:<br>1.<br>1.                                                                                                    | NSON HE/<br>al Cance<br>al Cance<br>Look for<br>a.<br>Indicate<br>a.<br>b.<br>dl Cance<br>Order a                                                                                                    | Clinical Quality Program Quick Reference     r Screening     r Screening Due and Completed     results in Outside Records. If results are present:     Confirm screening results are within the recommendation recurrence timeframe every 5 years for ages 30-64 with HPV screening, or every 3 years without HPV screening that the test was done elsewhere. Click on the Cervical Cancer Screening Recommed Click on Actions and select one of three options: Completed- Cervical Cytology, Complete the Satisfy Date to the date that the screening was performed. Select the Enter Comments if needed. Click Save.     r Screening Due and NOT Completed Pap test from Recommendations. Go to Cervical Cancer Screening Recommendation                                                                                                    | Updated: 12/13/2022<br>(every 3 years for females ages 21-29 and<br>reening).<br>endation.<br>ompleted-HPV Negative Result, Completed-<br>Reason: Expectation Satisfied Elsewhere.<br>in. Select Order: Gynecologic Cytology.                  |
| • Mur<br>Cervica<br>1.<br>2.<br>Cervica<br>1.<br>2.                                                                                                    | NSON HE/<br>al Cance<br>al Cance<br>Look for<br>a.<br>Indicate<br>a.<br>b.<br>b.<br>al Cance<br>Order a<br>Enter Or                                                                                                    | Clinical Quality Program Quick Reference r Screening r Screening Due and Completed results in Outside Records. If results are present: Confirm screening results are within the recommendation recurrence timeframe every 5 years for ages 30-64 with HPV screening, or every 3 years without HPV screening that the test was done elsewhere. Click on the Cervical Cancer Screening Recomme Click on Actions and select one of three options: Completed- Cervical Cytology, Co HPV Positive. Change the Satisfy Date to the date that the screening was performed. Select the Enter Comments if needed. Click Save. r Screening Due and NOT Completed Pap test from Recommendations. Go to Cervical Cancer Screening Recommendation rdering Physician details: select Order, Cosign Required, and click OK. Click Orders for                                                                                                    | Updated: 12/13/2022<br>(every 3 years for females ages 21-29 and<br>reening).<br>endation.<br>ompleted-HPV Negative Result, Completed-<br>Reason: Expectation Satisfied Elsewhere.<br>n. Select Order: Gynecologic Cytology.<br>or Signature.  |
| Mur<br>Cervica<br>1. 2. Cervica 1. 2. Cervica 3.                                                                                                    | NSON HE/<br>al Cance<br>al Cance<br>Look for<br>a.<br>Indicate<br>a.<br>b.<br>b.<br>al Cance<br>Order a<br>Enter Or<br>Associat                                                                                                    | Clinical Quality Program Quick Reference r Screening r Screening Due and Completed results in Outside Records. If results are present: Confirm screening results are within the recommendation recurrence timeframe every 5 years for ages 30-64 with HPV screening, or every 3 years without HPV screening Click on Actions and select one of three options: Completed- Cervical Cytology, Complexed the Satisfy Date to the date that the screening was performed. Select the Enter Comments if needed. Click Save. r Screening Due and NOT Completed Pap test from Recommendations. Go to Cervical Cancer Screening Recommendation rdering Physician details: select Order, Cosign Required, and click OK. Click Orders for e the appropriate diagnosis, using one of the following:                                                                                                    | Updated: 12/13/2022<br>(every 3 years for females ages 21-29 and<br>reening).<br>endation.<br>ompleted-HPV Negative Result, Completed-<br>Reason: Expectation Satisfied Elsewhere.<br>In. Select Order: Gynecologic Cytology.<br>or Signature. |
| • Mur<br>Cervica<br>1.<br>2.<br>Cervica<br>1.<br>2.<br>3.                                                                                                    | NSON HE/<br>al Cance<br>al Cance<br>Look for<br>a.<br>Indicate<br>a.<br>b.<br>dl Cance<br>Order a<br>Enter Or<br>Associat<br>a.                                                                                                    | Clinical Quality Program Quick Reference r Screening r Screening Due and Completed results in Outside Records. If results are present: Confirm screening results are within the recommendation recurrence timeframe every 5 years for ages 30-64 with HPV screening, or every 3 years without HPV screening Click on Actions and select one of three options: Completed- Cervical Cytology, Complexed the Satisfy Date to the date that the screening was performed. Select the Enter Comments if needed. Click Save. r Screening Due and NOT Completed Pap test from Recommendations. Go to Cervical Cancer Screening Recommendation recommendations. Go to Cervical Cancer Screening Recommendation recommendation recommendations. Go to Cervical Cancer Screening Recommendation recommendation recommendations. Go to Cervical Cancer Screening Recommend | Updated: 12/13/2022<br>(every 3 years for females ages 21-29 and reening).<br>endation.<br>ompleted-HPV Negative Result, Completed-<br>Reason: Expectation Satisfied Elsewhere.                                                                |
| Mur     Cervic:     1.     2.     Cervic:     1.     2.     3.                                                                                                    | NSON HE/<br>al Cance<br>al Cance<br>Look for<br>a.<br>Indicate<br>a.<br>b.<br>dl Cance<br>Order a<br>Enter Or<br>Associat<br>a.<br>b.                                                                                                    | Clinical Quality Program Quick Reference r Screening r Screening Due and Completed results in Outside Records. If results are present: Confirm screening results are within the recommendation recurrence timeframe every 5 years for ages 30-64 with HPV screening, or every 3 years without HPV screening that the test was done elsewhere. Click on the Cervical Cancer Screening Recomme Click on Actions and select one of three options: Completed- Cervical Cytology, Complexed that the satisfy Date to the date that the screening was performed. Select the Enter Comments if needed. Click Save. r Screening Due and NOT Completed Pap test from Recommendations. Go to Cervical Cancer Screening Recommendation dering Physician details: select Order, Cosign Required, and click OK. Click Orders for e the appropriate diagnosis, using one of the following: Normal gynecologic examination (Z01.419) Abnormal gynecological exam (Z01. 411)                                                                                                    | Updated: 12/13/2022<br>(every 3 years for females ages 21-29 and reening).<br>endation.<br>ompleted-HPV Negative Result, Completed-<br>Reason: Expectation Satisfied Elsewhere.                                                                |
| Mur<br>Cervic:<br>1.<br>2.<br>Cervic:<br>1.<br>2.<br>3.                                                                                                    | NSON HE/<br>al Cance<br>al Cance<br>Look for<br>a.<br>Indicate<br>a.<br>b.<br>al Cance<br>Order a<br>Enter Or<br>Associat<br>a.<br>b.<br>c.                                                                                                    | Clinical Quality Program Quick Reference r Screening r Screening Due and Completed results in Outside Records. If results are present: Confirm screening results are within the recommendation recurrence timeframe e every 5 years for ages 30-64 with HPV screening, or every 3 years without HPV screening that the test was done elsewhere. Click on the Cervical Cancer Screening Recomme Click on Actions and select one of three options: Completed- Cervical Cytology, Complexed the Satisfy Date to the date that the screening was performed. Select the Enter Comments if needed. Click Save. r Screening Due and NOT Completed Pap test from Recommendations. Go to Cervical Cancer Screening Recommendation dering Physician details: select Order, Cosign Required, and click OK. Click Orders for e the appropriate diagnosis, using one of the following: Normal gynecologic examination (Z01.419) Abnormal gynecological exam (Z01. 411) Pap smear for cervical cancer screening (Z12. 4)                                                                                                    | Updated: 12/13/2022<br>(every 3 years for females ages 21-29 and reening).<br>endation.<br>ompleted-HPV Negative Result, Completed-<br>Reason: Expectation Satisfied Elsewhere.<br>in. Select Order: Gynecologic Cytology.<br>or Signature.    |
| Mur<br>Cervic:<br>1.<br>2.<br>Cervic:<br>1.<br>2.<br>3.                                                                                                    | NSON HE/<br>al Cance<br>al Cance<br>Look for<br>a.<br>Indicate<br>a.<br>b.<br>al Cance<br>Order a<br>Enter Or<br>Associat<br>a.<br>b.<br>c.<br>d.                                                                                                    | Clinical Quality Program Quick Reference r Screening r Screening Due and Completed results in Outside Records. If results are present: Confirm screening results are within the recommendation recurrence timeframe every 5 years for ages 30-64 with HPV screening, or every 3 years without HPV screening results are within the recommendation recurrence timeframe every 5 years for ages 30-64 with HPV screening, or every 3 years without HPV screening click on Actions and select one of three options: Completed- Cervical Cytology, Complexed that the test was done elsewhere. Click on the Cervical Cancer Screening Recommendation the recomments if needed. Click Save. r Screening Due and NOT Completed Pap test from Recommendations. Go to Cervical Cancer Screening Recommendation dering Physician details: select Order, Cosign Required, and click OK. Click Orders for e the appropriate diagnosis, using one of the following: Normal gynecologic examination (Z01.419) Abnormal gynecological exam (Z01. 411) Pap smear for cervical cancer screening (Z12. 4) Screening for HPV (Human Papillomavirus) (Z11.51)                                                                                                    | Updated: 12/13/2022<br>(every 3 years for females ages 21-29 and reening).<br>endation.<br>ompleted-HPV Negative Result, Completed-<br>Reason: Expectation Satisfied Elsewhere.<br>n. Select Order: Gynecologic Cytology.<br>or Signature.     |
| Cervic:<br>Cervic:<br>1.<br>2.<br>Cervic:<br>1.<br>2.<br>3.<br>4.                                                                                                    | NSON HE/<br>al Cance<br>al Cance<br>Look for<br>a.<br>Indicate<br>a.<br>b.<br>d.<br>Order a<br>Enter Or<br>Associat<br>a.<br>b.<br>c.<br>d.<br>Click Mc                                                                                                    | Clinical Quality Program Quick Reference r Screening r Screening Due and Completed results in Outside Records. If results are present: Confirm screening results are within the recommendation recurrence timeframe every 5 years for ages 30-64 with HPV screening, or every 3 years without HPV screening results and elsewhere. Click on the Cervical Cancer Screening Recommed Click on Actions and select one of three options: Completed- Cervical Cytology, Complete the Satisfy Date to the date that the screening was performed. Select the Enter Comments if needed. Click Save. r Screening Due and NOT Completed Pap test from Recommendations. Go to Cervical Cancer Screening Recommendation (dering Physician details: select Order, Cosign Required, and click OK. Click Orders for e the appropriate diagnosis, using one of the following: Normal gynecologic examination (Z01.419) Abnormal gynecological exam (Z01.411) Pap smear for cervical cancer screening (Z12.4) Screening for HPV (Human Papillomavirus) (Z11.51) odify Details. Enter required Details and click Sign.                                                                                                    | Updated: 12/13/2022<br>(every 3 years for females ages 21-29 and<br>reening).<br>endation.<br>ompleted-HPV Negative Result, Completed-<br>Reason: Expectation Satisfied Elsewhere.<br>In Select Order: Gynecologic Cytology.<br>or Signature.  |
| Cervic           Cervic           1.           2.           Cervic           1.           2.           Cervic           1.           2.           Cervic           3.           4.           Exclusi                                                                                                    | NSON HE/<br>al Cance<br>al Cance<br>Look for<br>a.<br>Indicate<br>a.<br>b.<br>d.<br>Order a<br>Enter Or<br>Associat<br>a.<br>b.<br>c.<br>d.<br>Click Mc<br>ions to C                                                                                                    | Clinical Quality Program Quick Reference r Screening r Screening Due and Completed results in Outside Records. If results are present: Confirm screening results are within the recommendation recurrence timeframe every 5 years for ages 30-64 with HPV screening, or every 3 years without HPV scr that the test was done elsewhere. Click on the Cervical Cancer Screening Recomme Click on Actions and select one of three options: Completed- Cervical Cytology, Co HPV Positive. Change the Satisfy Date to the date that the screening was performed. Select the Enter Comments if needed. Click Save. r Screening Due and NOT Completed Pap test from Recommendations. Go to Cervical Cancer Screening Recommendation dering Physician details: select Order, Cosign Required, and click OK. Click Orders for e the appropriate diagnosis, using one of the following: Normal gynecologic examination (Z01.419) Abnormal gynecological exam (Z01. 411) Pap smear for cervical cancer screening (Z12. 4) Screening for HPV (Human Papillomavirus) (Z11.51) obify Details. Enter required Details and click Sign. Cervical Cancer Screening                                                                                                    | Updated: 12/13/2022<br>(every 3 years for females ages 21-29 and reening).<br>endation.<br>ompleted-HPV Negative Result, Completed-<br>Reason: Expectation Satisfied Elsewhere.<br>In. Select Order: Gynecologic Cytology.<br>or Signature.    |
| Mur<br>Cervica<br>1. Cervica 1. 2. Cervica 1. 2. 4. Exclusa 1.                                                                                                    | NSON HE/<br>al Cance<br>al Cance<br>Look for<br>a.<br>Indicate<br>a.<br>b.<br>d.<br>Order a<br>Enter Or<br>Associat<br>a.<br>b.<br>c.<br>d.<br>Click Mc<br>ions to C<br>Add the                                                                                                    | ALTHCARE Clinical Quality Program Quick Reference r Screening r Screening Due and Completed results in Outside Records. If results are present: Confirm screening results are within the recommendation recurrence timeframe every 5 years for ages 30-64 with HPV screening, or every 3 years without HPV scr that the test was done elsewhere. Click on the Cervical Cancer Screening Recomme Click on Actions and select one of three options: Completed- Cervical Cytology, Co HPV Positive. Change the Satisfy Date to the date that the screening was performed. Select the Enter Comments if needed. Click Save. r Screening Due and NOT Completed Pap test from Recommendations. Go to Cervical Cancer Screening Recommendation dering Physician details: select Order, Cosign Required, and click OK. Click Orders for e the appropriate diagnosis, using one of the following: Normal gynecologic examination (Z01.419) Abnormal gynecological exam (Z01.411) Pap smear for cervical cancer screening (Z12. 4) Screening for HPV (Human Papillomavirus) (Z11.51) odify Details. Enter required Details and click Sign. Cervical Cancer Screening exclusion to the Problem List. Navigate to Problem List. Select Add as This Visit and                                                                                                    | Updated: 12/13/2022<br>(every 3 years for females ages 21-29 and reening).<br>endation.<br>ompleted-HPV Negative Result, Completed-<br>Reason: Expectation Satisfied Elsewhere.<br>n. Select Order: Gynecologic Cytology.<br>or Signature.     |
| Mur<br>Cervica<br>1. Cervica 1. 2. Cervica 1. 2. 4. Excluss 1. 2.                                                                                                    | NSON HE/<br>al Cance<br>al Cance<br>Look for<br>a.<br>Indicate<br>a.<br>b.<br>d.<br>Order a<br>Enter Or<br>Associat<br>a.<br>b.<br>c.<br>d.<br>Click Mc<br>ions to C<br>Add the<br>Search f                                                                                                  | Clinical Quality Program Quick Reference     r Screening     r Screening Due and Completed     results in Outside Records. If results are present:     Confirm screening results are within the recommendation recurrence timeframe every 5 years for ages 30-64 with HPV screening, or every 3 years without HPV screening that the test was done elsewhere. Click on the Cervical Cancer Screening Recommed Click on Actions and select one of three options: Completed- Cervical Cytology, Complexed that the test was done elsewhere. Click on the Cervical Cancer Screening Recommed Click on Actions and select one of three options: Completed- Cervical Cytology, Complexed that the Satisfy Date to the date that the screening was performed. Select the Enter Comments if needed. Click Save.     r Screening Due and NOT Completed Pap test from Recommendations. Go to Cervical Cancer Screening Recommendation dering Physician details: select Order, Cosign Required, and click OK. Click Orders for e the appropriate diagnosis, using one of the following:     Normal gynecologic examination (Z01.419)     Abnormal gynecologic examination (Z01.411)     Pap smear for cervical cancer screening (Z12. 4)     Screening for HPV (Human Papillomavirus) (Z11.51)     odify Details. Enter required Details and click Sign.     Cervical Cancer Screening     exclusion to the Problem List. Navigate to Problem List. Select Add as This Visit and or the correct diagnosis: History of total hysterectomy (Z90.710) or History of remo                                                                                                    | Updated: 12/13/2022<br>(every 3 years for females ages 21-29 and reening).<br>endation.<br>ompleted-HPV Negative Result, Completed-<br>Reason: Expectation Satisfied Elsewhere.<br>in. Select Order: Gynecologic Cytology.<br>or Signature.    |
| Cervica           Cervica           1.           2.           Cervica           1.           2.           Cervica           1.           2.           Cervica           1.           2.           4.           Exclus           1.           2.                                                                             | NSON HE/<br>al Cance<br>al Cance<br>Look for<br>a.<br>Indicate<br>a.<br>b.<br>dl Cance<br>Order a<br>Enter Or<br>Associat<br>a.<br>b.<br>c.<br>d.<br>Click Mc<br>ions to C<br>Add the<br>Search f<br>a.                                                                                      | Clinical Quality Program Quick Reference     r Screening     r Screening Due and Completed     results in Outside Records. If results are present:     Confirm screening results are within the recommendation recurrence timeframe every 5 years for ages 30-64 with HPV screening, or every 3 years without HPV screening for ages 30-64 with HPV screening, or every 3 years without HPV screening Click on Actions and select one of three options: Completed- Cervical Cytology, Complete the test was done elsewhere. Click on the Cervical Cancer Screening Recommendation recurrence timeframe entry PV Positive.     Change the Satisfy Date to the date that the screening was performed. Select the Enter Comments if needed. Click Save.     r Screening Due and NOT Completed Pap test from Recommendations. Go to Cervical Cancer Screening Recommendation dering Physician details: select Order, Cosign Required, and click OK. Click Orders for e the appropriate diagnosis, using one of the following:     Normal gynecologic examination (Z01.419)     Abnormal gynecological exam (Z01.411)     Pap smear for cervical cancer screening (Z12.4)     Screening for HPV (Human Papillomavirus) (Z11.51)     dify Details. Enter required Details and click Sign.     Ervical Cancer Screening     exclusion to the Problem List. Navigate to Problem List. Select Add as This Visit and or the correct diagnosis: History of total hysterectomy (Z90.710) or History of remo Clinical staff may add the diagnosis code initially. Providers are responsible to add                                                                                                    | Updated: 12/13/2022<br>(every 3 years for females ages 21-29 and reening).<br>endation.<br>ompleted-HPV Negative Result, Completed-<br>Reason: Expectation Satisfied Elsewhere.<br>In. Select Order: Gynecologic Cytology.<br>or Signature.    |
| Cervic:<br>Cervic:<br>1.<br>2.<br>Cervic:<br>1.<br>2.<br>Cervic:<br>1.<br>2.<br>3.<br>4.<br>Exclus:<br>1.<br>2.<br>3.                                                                                                    | NSON HE/<br>al Cance<br>al Cance<br>Look for<br>a.<br>Indicate<br>a.<br>b.<br>al Cance<br>Order a<br>Enter Or<br>Associat<br>a.<br>b.<br>c.<br>d.<br>Click Mc<br>ions to C<br>Add the<br>Search f<br>a.                                                                                      | Clinical Quality Program Quick Reference  r Screening  r Screening Due and Completed  results in Outside Records. If results are present: Confirm screening results are within the recommendation recurrence timeframe ( every 5 years for ages 30-64 with HPV screening, or every 3 years without HPV screening revery 5 years for ages 30-64 with HPV screening, or every 3 years without HPV screening and the test was done elsewhere. Click on the Cervical Cancer Screening Recommendation Actions and select one of three options: Completed- Cervical Cytology, Complete basisfy Date to the date that the screening was performed. Select the Enter Comments if needed. Click Save.  r Screening Due and NOT Completed Pap test from Recommendations. Go to Cervical Cancer Screening Recommendation dering Physician details: select Order, Cosign Required, and click OK. Click Orders for e the appropriate diagnosis, using one of the following: Normal gynecologic examination (Z01.419) Abnormal gynecological exam (Z01.411) Pap smear for cervical cancer screening (Z12.4) Screening for HPV (Human Papillomavirus) (Z11.51) oblify Details. Enter required Details and click Sign.  cervical Cancer Screening exclusion to the Problem List. Navigate to Problem List. Select Add as This Visit and or the correct diagnosis: History of total hysterectomy (Z90.710) or History of remo Clinical staff may add the diagnosis code initially. Providers are responsible to add visits.                                                                                                    | Updated: 12/13/2022<br>(every 3 years for females ages 21-29 and reening).<br>endation.<br>ompleted-HPV Negative Result, Completed-<br>Reason: Expectation Satisfied Elsewhere.<br>In. Select Order: Gynecologic Cytology.<br>or Signature.    |
| Cervic:<br>Cervic:<br>1.<br>2.<br>Cervic:<br>1.<br>2.<br>3.<br>Cervic:<br>1.<br>2.<br>3.<br>4.<br>Exclus:<br>1.<br>2.<br>3.                                                                                                    | NSON HE/<br>al Cance<br>al Cance<br>Look for<br>a.<br>Indicate<br>a.<br>b.<br>al Cance<br>Order a<br>Enter Or<br>Associat<br>a.<br>b.<br>c.<br>d.<br>Click Mc<br>ions to C<br>Add the<br>Search f<br>a.<br>b.                                                                                | Clinical Quality Program Quick Reference     r Screening     r Screening Due and Completed     results in Outside Records. If results are present:     Confirm screening results are within the recommendation recurrence timeframe every 5 years for ages 30-64 with HPV screening, or every 3 years without HPV screening for avery 5 years for ages 30-64 with HPV screening, or every 3 years without HPV screening that the test was done elsewhere. Click on the Cervical Cancer Screening Recommendation Actions and select one of three options: Completed- Cervical Cytology, Cervice Comments if needed. Click Save.     r Screening Due and NOT Completed Pap test from Recommendations. Go to Cervical Cancer Screening Recommendation     dering Physician details: select Order, Cosign Required, and click OK. Click Orders for     e the appropriate diagnosis, using one of the following:     Normal gynecologic examination (Z01.419)     Abnormal gynecological exam (Z01.411)     Pap smear for cervical cancer screening (Z12.4)     Screening for HPV (Human Papillomavirus) (Z11.51)     dify Details. Enter required Details and click Sign.     Cervical Cancer Screening     exclusion to the Problem List. Navigate to Problem List. Select Add as This Visit and     or the correct diagnosis: History of total hysterectomy (Z90.710) or History of remo     Clinical staff may add the diagnosis to add, check with the provider.                                                                                                    | Updated: 12/13/2022<br>(every 3 years for females ages 21-29 and reening).<br>endation.<br>ompleted-HPV Negative Result, Completed-<br>Reason: Expectation Satisfied Elsewhere.<br>In. Select Order: Gynecologic Cytology.<br>or Signature.    |
| Cervic:          Cervic:         Cervic:         1.         2.         Cervic:         1.         2.         Cervic:         1.         2.         Cervic:         1.         2.         Cervic:         1.         2.         Cervic:         1.         2.         4.         Exclust         1.         2.         Chang | NSON HE/<br>al Cance<br>al Cance<br>Look for<br>a.<br>Indicate<br>a.<br>b.<br>d.<br>Order a<br>Enter Or<br>Associat<br>a.<br>b.<br>c.<br>d.<br>Click Mc<br>ions to C<br>Add the<br>Search f<br>a.<br>b.<br>c.<br>d.<br>Click Mc                                                              | Clinical Quality Program Quick Reference r Screening r Screening Due and Completed results in Outside Records. If results are present: Confirm screening results are within the recommendation recurrence timeframe every 5 years for ages 30-64 with HPV screening, or every 3 years without HPV sci that the test was done elsewhere. Click on the Cervical Cancer Screening Recomme Click on Actions and select one of three options: Completed- Cervical Cytology, Co HPV Positive. Change the Satisfy Date to the date that the screening was performed. Select the Enter Comments if needed. Click Save. r Screening Due and NOT Completed Pap test from Recommendations. Go to Cervical Cancer Screening Recommendatio cdering Physician details: select Order, Cosign Required, and click OK. Click Orders for e the appropriate diagnosis, using one of the following: Normal gynecological exam (Z01.411) Pap smear for cervical cancer screening (Z12.4) Screening for HPV (Human Papillomavirus) (Z11.51) dify Details. Enter required Details and click Sign. Ervical Cancer Screening exclusion to the Problem List. Navigate to Problem List. Select Add as This Visit and or the correct diagnosis: History of total hysterectomy (Z90.710) or History of remo Clinical staff may add the diagnosis to add, check with the provider. ical Cancer Screening Recurrence                                                                                                    | Updated: 12/13/2022<br>(every 3 years for females ages 21-29 and reening).<br>endation.<br>ompleted-HPV Negative Result, Completed-<br>Reason: Expectation Satisfied Elsewhere.<br>In. Select Order: Gynecologic Cytology.<br>or Signature.    |
| Mur<br>Cervica<br>1. Cervica 1. Cervica 1. Cervica 1. Cervica 1. Cervica 1. Chang 1.                                                                                                    | NSON HE/<br>al Cance<br>al Cance<br>Look for<br>a.<br>Indicate<br>a.<br>b.<br>d.<br>Order a<br>Enter Or<br>Associat<br>a.<br>b.<br>c.<br>d.<br>Click Mc<br>ions to C<br>Add the<br>Search f<br>a.<br>b.<br>c.<br>d.<br>Click Mc<br>ions to C<br>Add the<br>Search f<br>a.<br>b.<br>Select th | Clinical Quality Program Quick Reference  r Screening  r Screening Due and Completed  results in Outside Records. If results are present: Confirm screening results are within the recommendation recurrence timeframe every 5 years for ages 30-64 with HPV screening, or every 3 years without HPV sci that the test was done elsewhere. Click on the Cervical Cancer Screening Recomme Click on Actions and select one of three options: Completed- Cervical Cytology, Co HPV Positive. Change the Satisfy Date to the date that the screening was performed. Select the Enter Comments if needed. Click Save.  r Screening Due and NOT Completed Pap test from Recommendations. Go to Cervical Cancer Screening Recommendatio cdering Physician details: select Order, Cosign Required, and click OK. Click Orders for e the appropriate diagnosis, using one of the following: Normal gynecologic examination (Z01.419) Abnormal gynecological exam (Z01.411) Pap smear for cervical cancer screening (Z12.4) Screening for HPV (Human Papillomavirus) (Z11.51) odify Details. Enter required Details and click Sign. Ervical Cancer Screening exclusion to the Problem List. Navigate to Problem List. Select Add as This Visit and or the correct diagnosis: History of total hysterectomy (Z90.710) or History of remo Clinical staff may add the diagnosis code initially. Providers are responsible to ado visits. If uncertain of the correct diagnosis to add, check with the provider. iscal Cancer Screening Recommendation from Not Due/Historical tab. Click M                                                                                                    | Updated: 12/13/2022<br>(every 3 years for females ages 21-29 and reening).<br>endation.<br>ompleted-HPV Negative Result, Completed-<br>Reason: Expectation Satisfied Elsewhere.<br>In. Select Order: Gynecologic Cytology.<br>or Signature.    |